## **Comment activer son compte parent ?**

①Sur le site de la cité scolaire <u>https://grand-air.paysdelaloire.e-lyco.fr/</u> cliquer sur le bouton « **Connexion** ».

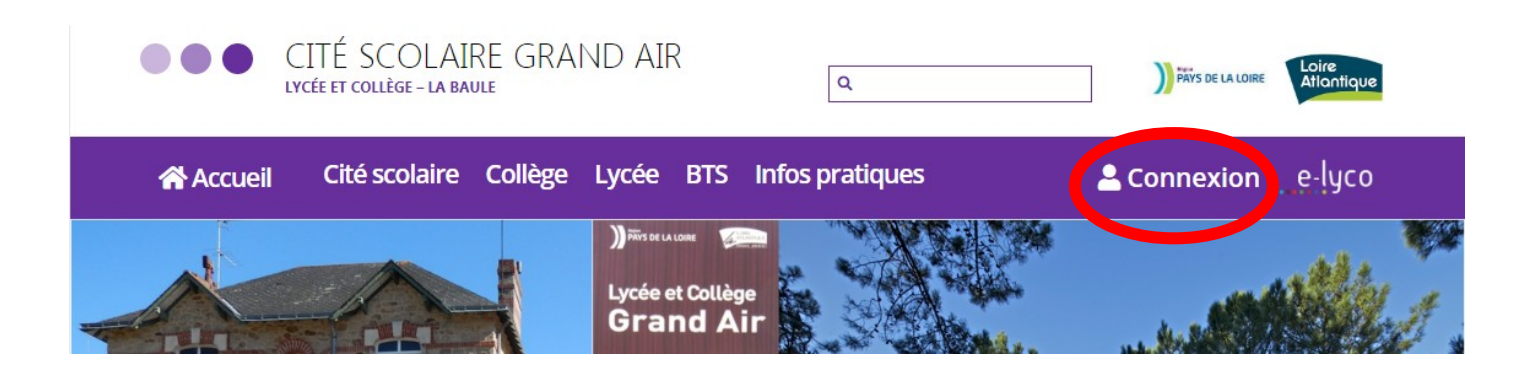

2 Sélectionner ensuite :

1) Le profil Elève ou parent d'un établissement public ou privé.

| e-lyCO<br>Vous souhaitez vous connecter à e-lyco en tant que :                                                                 |
|----------------------------------------------------------------------------------------------------|
| Élève ou Parent                                                                                                    |
| d'un établissement public ou privé     d'un établissement agricole public ou privé SAPIA     d'un établissement agricole privé |
| Enseignant                                                                                                    |
| Personnel non enseignant                                                                                                    |
| Invité                                                                                                    |
| Sélectionnez                                                                                                    |
|                                                                                                    |

2) L'accès par EduConnect.

| Vous avez un compte dont<br>l'identifiant est de type<br>prénom.nom (par exemple :<br>marcel.pagnol) | Accès par EduConnect                                           |
|----------------------------------------------------------------------------------------------------|----------------------------------------------------------------|
| Je me connecte avec mon compte ATEN                                                                  | EduConnect                                                     |
| votre identifiant                                                                                    | J'accède aux services en ligne des<br>établissements scolaires |
| Saisissez un identifiant                                                                             | Jaccède à mes services avec FranceConnect                      |
| Saisianez un mot de passe                                                                            | Sidentifier avec<br>FranceConnect                              |
| VALIDER                                                                                              | Qu'est-ce que FranceConnect?                                   |
| identifiant oublie ? 🔺                                                                               | Jutilise mes identifiants Éducation nationale                  |
| mot de passe oublié ? 🔶                                                                              | Identifiant Selelesez un Identifiant                           |
| Je me connecte avec FranceConnect                                                                    | Mot de passe<br>Seisissez un mot de passe                      |
| S'identifier avec<br>FranceConnect                                                                   | En connector                                                   |
|                                                                                                    | Identifiant perdu Mot de passe perdu                           |

3 Deux possibilités sont alors offertes :

- 1. Activer et utiliser un compte Educonnect (identifiants Éducation nationale) ;
- 2. Utiliser une connexion FranceConnect.

Ces deux modes de connexion sont indépendants et ne s'excluent pas l'un l'autre : il sera toujours possible de s'identifier avec un compte **FranceConnect** même si le compte **EduConnect** est activé et utilisé. L'inverse est également vrai.

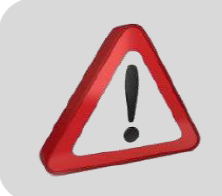

Quel que soit le mode de connexion choisi, un numéro de téléphone portable doit avoir été communiqué à l'établissement pour pouvoir activer le compte. Prendre contact avec l'établissement dans le cas contraire.

## 1. Activer et utiliser un compte EduConnect

Lors de la première connexion :

- Cliquer sur le lien Je n'ai pas encore d'identifiant
- Cliquer le bouton Créer mon compte dans la nouvelle fenêtre.
- Indiquer : nom, prénoms, numéro de téléphone portable.
- Un code de validation est envoyé par SMS : renseigner ce code dans le champ correspondant.
- Renseigner la date de naissance des enfants de la famille.
- Noter l'identifiant EduConnect.
   Forme de l'identifiant : "première lettre du prénom"."nom".
- Choisir un mot de passe personnalisé. Le mémoriser et/ou le noter.

Le compte est alors activé : l'identifiant et le mot de passe

EduConnect peuvent être utilisés pour la connexion à e-lyco.

## 2. Activer et utiliser un compte FranceConnect

Cliquer sur le bouton

S'identifier avec FranceConnect

 Choisir un compte déjà connu et utilisé parmi ceux qui sont proposés : le compte impots.gouv.fr, ameli.fr, l'Identité Numérique La Poste, MobileConnect et moi, msa.fr et Alicem.

Lors de la première connexion :

- Renseigner le numéro de téléphone portable communiqué à l'établissement.
- Renseigner le code de validation reçu par SMS.
- Renseigner la date de naissance des enfants de la famille.

Lors des connexions suivantes, la reconnaissance du compte sera automatique.

|                                       | S'identifier avec<br>FranceConnect                                                                 |
|---------------------------------------|----------------------------------------------------------------------------------------------------|
| FranceConnect est la su<br>votre conn | olution proposée par l'État pour sin<br>exiori aux services en ligne.<br>OU                        |
| J'utilise mes ide                     | ntifiants Éducation natio                                                                          |
| Identifiant                           |                                                                                                    |
| Salsissez un idei                     | ntifiant                                                                                           |
| Mot de passe                          |                                                                                                    |
|                                       |                                                                                                    |
| Saisissez un mot                      | t de passe                                                                                         |
| Saisissez un mol                      | t de passe                                                                                         |
| Saisissez un mot                      | t de passe<br>Se connecter                                                                         |
| Saisissez un mot                      | i de passe<br>Se connecter<br>Mot de passe p                                                       |
| Saisissez un mot                      | t de passe<br>Se connecter<br>Mot de passe p<br>OU                                                 |
| Saisissez un mot                      | t de passe<br>Se connecter<br>Mot de passe p<br>OU<br>s encore d'identifiant                       |
| Saisissez un mot                      | t de passe<br>Se connecter<br>Mot de passe p<br>OU<br>S encore d'Identifiant                       |
| Saisissez un mot                      | t de passe<br>Se connecter<br>Mot de passe p<br>OU<br>s encore d'Identifiant<br>ales Besoin d'aide |

| J'accède<br>Fi                         | à mes services avec<br>ranceConnect                                            |
|----------------------------------------|--------------------------------------------------------------------------------|
|                                        | S'identifier avec<br>FranceConnect                                             |
| FranceConnect est la so<br>votre conne | vlution proposée par l'État pour simplif<br>axion aux services en ligne.<br>OU |
| J'utilise mes ide                      | ntifiants Éducation nationa                                                    |
| Identifiant                            |                                                                                |
| Saisissez un ider                      | ntifiant                                                                       |
| Mot de passe                           |                                                                                |
| Salsissez un mot                       | de passe                                                                       |
| 5                                      | Se connecter                                                                   |
| Identifiant perdu                      | Mot de passe per                                                               |
|                                        | ou                                                                             |
|                                        |                                                                                |
| Je n'ai pa                             | s encore d'identifiant                                                         |
| Je n'ai pa<br>Mentions lég             | s encore d'identifiant                                                         |